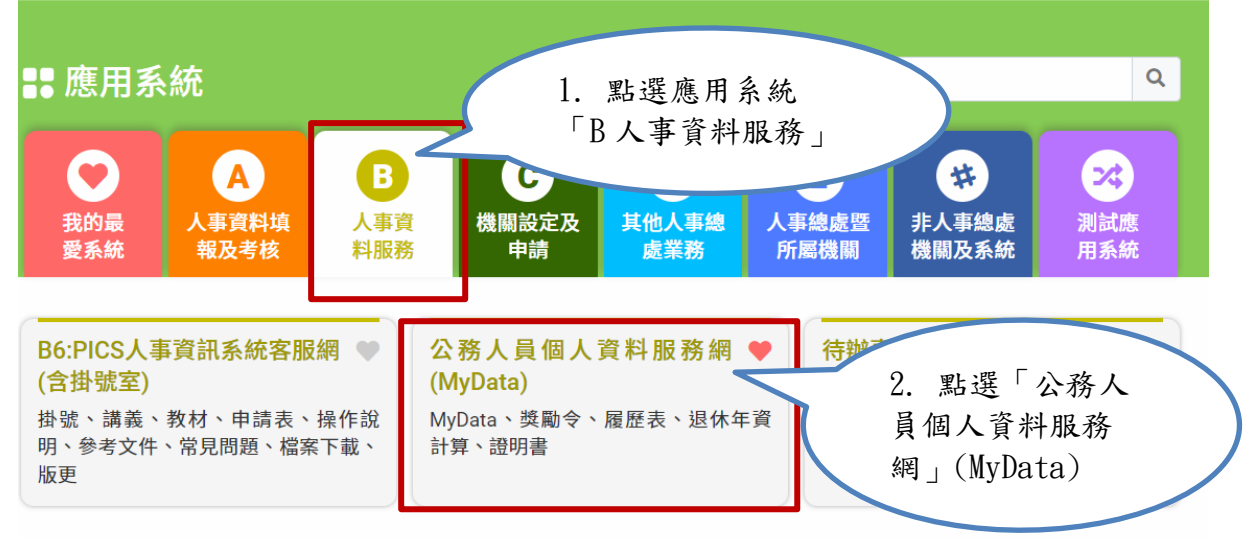

簡易說明:點擊愛心圖示可以加入/取消常用;系統反灰表示不適用您現在之登入方式

## 三、 進入「MyData 網站」,畫面如下:

|                       | 測試區                  | 回首頁 19分19秒後自動登出重新計時<br>「下載操作手冊」及「系統功能快捷」 | 回管理者身份 登出<br>● 鐘如。<br>(行政院人事行政總處) |
|-----------------------|----------------------|------------------------------------------|-----------------------------------|
| 個人校對                  | 獎令/派免令檢視             | 證明書                                      | 考核/陞遷                             |
| │ 待送出人事人員校對: <b>無</b> | ↓<br>★檢視獎令: <b>無</b> | 待人事人員處理:無                                | ┃ 平時考核工作項目填寫:無                    |
| │ 待人事人員處理: <b>無</b>   | │ 未檢視派免令: <b>無</b>   | 人事人員已處理:無                                | ▌職缺參加意願填報: <b>無</b>               |
| 公務生涯<br>個人資料          | 待遇 / 補助              | 考核 / 陞遵                                  | 求職                                |
|                       |                      |                                          | <b>É</b> TÀ                       |
| 資料查詢及校對               | 待遇表查詢                | 派免令資料查詢                                  | 簡要自述維護                            |
| 修改進度查詢                | 健康檢查補助紀錄查詢           | 陞遷資績分數查詢                                 | 履歷表下載                             |
| 獎懲資料查詢                | 生活津貼申請               | 職缺甄選意願調查                                 | 人事人員交流意願調查                        |
| 證明書申請及查詢              | )                    | 考續(成、核)查詢                                | 事求人                               |
| 擬任人員具結書與公務人員服務誓言      |                      | 平時考核工作項目維護                               |                                   |
| 經營商業及兼職情形調查表          |                      |                                          |                                   |

## 5. 現職人員填寫調查表

機關每年或每間年調查,現職人員填寫調查表,請點選下方「填 寫現職人員調查表」按鈕。

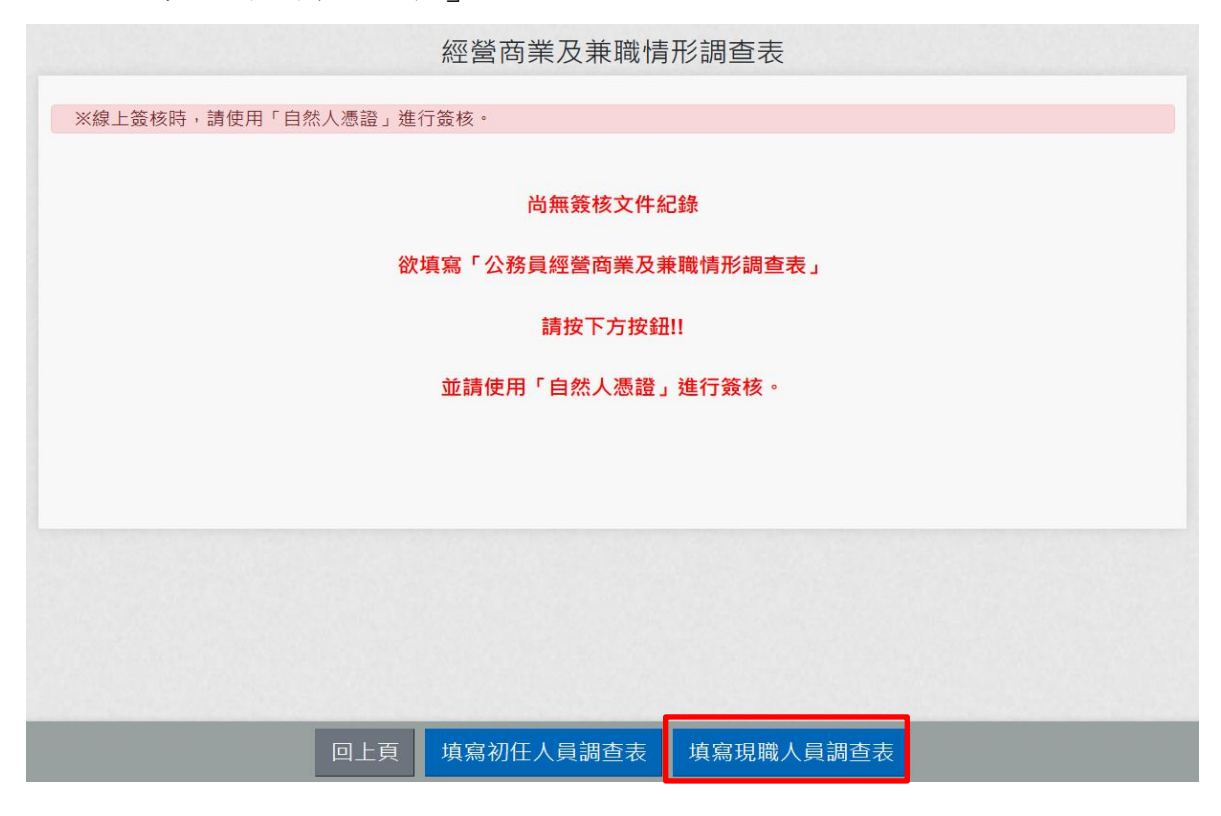

點選【填寫現職人員調查表】後,顯示畫面如下: 請先確認已放入自然人憑證!!

| 經營商業及兼職情形調查表                                                                                |
|---------------------------------------------------------------------------------------------|
| ※線上簽核時,請使用「自然人憑證」進行簽核。<br>※若使用者已填寫過線上「經營商業及兼職情形調查(初任人員)」時,下方的按鈕【填寫初任人員調查表】就不會出現。<br>填表前基本提示 |
| 1. 公務員經營商業及兼職情形調查表(現職人員) – 填表時間: 113.09.26 14:46 檢視                                         |
| 服務機關單位: 行政院人事行政總處人事資訊處<br>職稱: 專員<br>請點我                                                     |

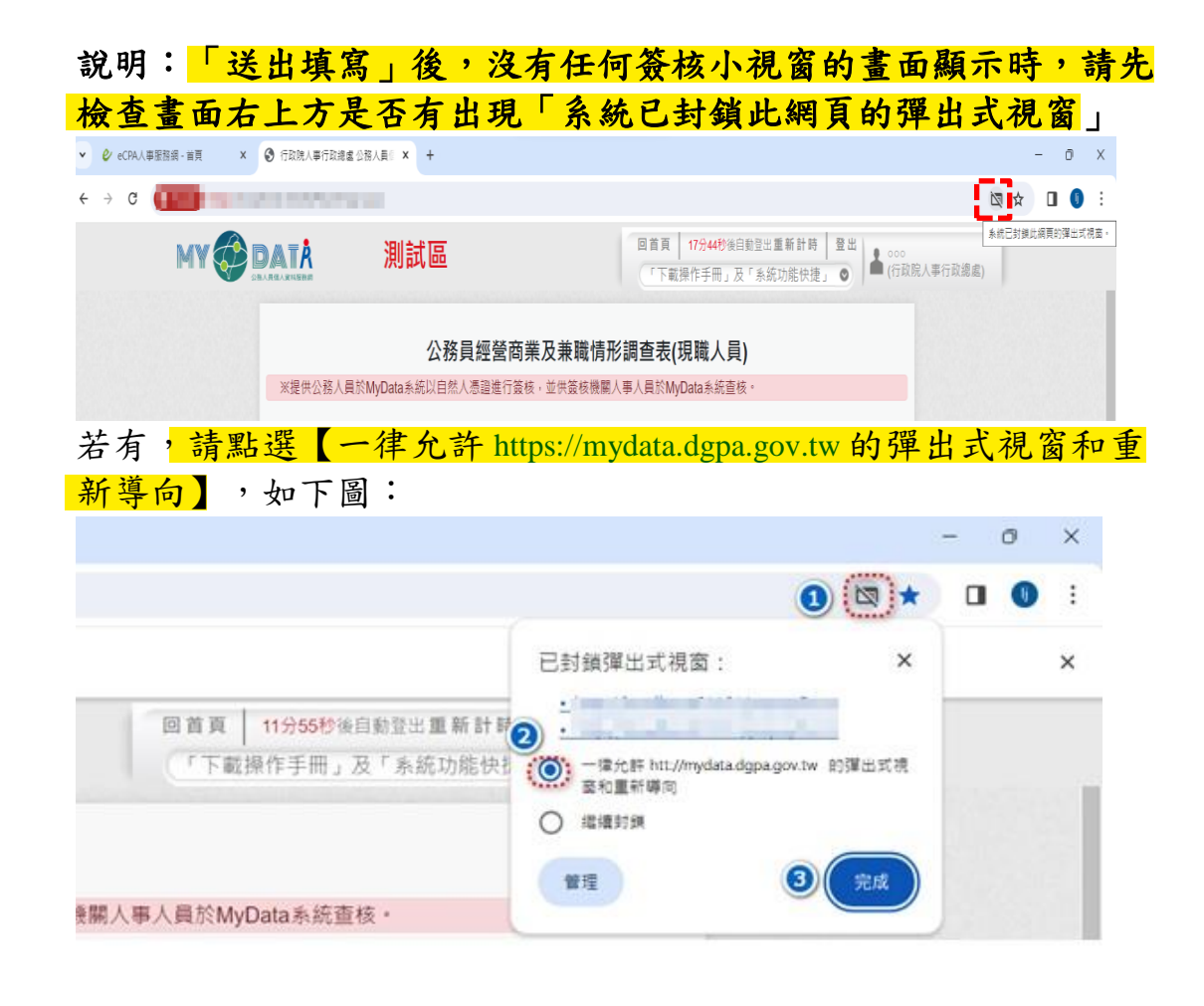

6. 檢視個人已填寫的「經營商業及兼職情形調查表」紀錄
回首頁點選「經營商業及兼職情形調查表」按鈕。若已有填寫過
的資料,顯示如下: